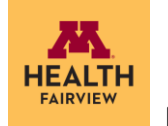

## NIHSS Training Campus – How to Navigate the BlueCloud Site

**Step 1:** Login if you previously completed the NIHSS or register if this is your first time using the BlueCloud site. **Step 2:** Once you log in, hover over "My BlueCloud" in the upper right corner and click on "My Activities".

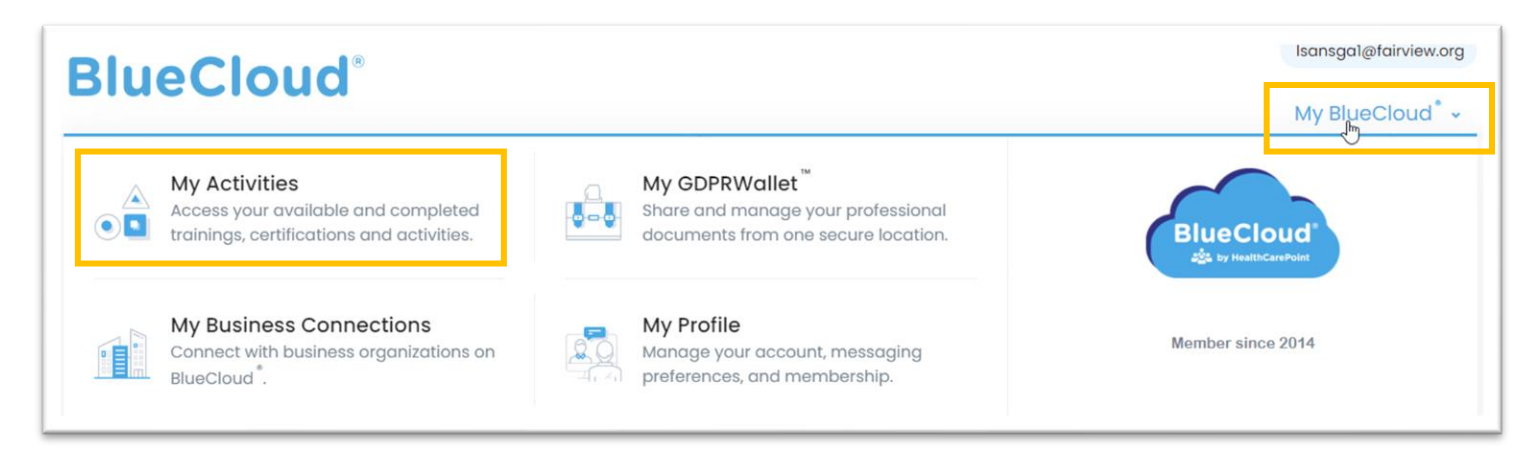

Step 3:

- If this is your first time using the BlueCloud site for NIHSS training, scroll down to the "Available" section. Click the "Enroll Now" button to the right of the NIHSS: ENGLISH NIH Stroke Scale Certification A lesson.
- If you have completed NIHSS training(s) on the BlueCloud site, scroll down to the "Available" section. Find the next certification letter (e.g., B, C, D, E) and click the "Enroll Now" button to the right of the NIHSS: ENGLISH NIH Stroke Scale Certification [whatever letter you are on] lesson.

| Available                                                                                      |                                                                                                    | 5 activities 🕞 |
|------------------------------------------------------------------------------------------------|----------------------------------------------------------------------------------------------------|----------------|
| ACTIVITY                                                                                       |                                                                                                    |                |
| _AB+ HCP- GLOBAL-0204.3- TELEMEDICINE:<br>Best Practices When Using the NIHSS<br>International | Intended for HCPs using telemedicine to evaluate acute stroke patients Code Stroke or inpatients.<br>Performing the NIHSS over video consultation requires a different approach than in person. Experts will<br>share easy ways to properly perform Tele-NIHSS. | Enroll Now     |
| _AC+ A002.1- ENGLISH- RFMH-100 - The<br>Suicide Scale C-SSRS - Original                        | AUTHOR: RFMH- Research Foundation for Mental Hygiene –Columbia Suicidality Severity Rating Scale -Kelly Posner, PHD. Contains containing the video presentation and 8 case studies for you to review. Good for up to 1 year.                                    | Enroll Now     |
| _AD+ HCP- GLOBAL-0000.1- Basic Corona<br>Virus and COVID-19 Course                             | Public Benefit Course - Basic Corona Virus and COVID-19 training and Competency Course for Healthcare<br>and clinical research professionals                                                                                                    | Enroll Now     |
| A001.2- NIHSS: ENGLISH- NIH Stroke Scale -<br>Certification B -Version 5 +                     | AUTHOR NIH-NINDS - UPDATED GUIDELINES - Certification is good for up to 1 year when used for clinical trials<br>-or- more than 1 year - based on your organization SOPs requirements when used for healthcare purposes<br>only.                                 | Enroll Now     |
| A001.3- NIHSS: ENGLISH- NIH Stroke Scale -<br>Certification C -Version 5                       | AUTHOR NIH-NINDS - UPDATED GUIDELINES - Certification is good for up to 1 year when used for clinical trials<br>-or- more than 1 year - based on your organization SOPs requirements when used for healthcare purposes<br>only.                                 | Enroll Now     |

Please note: Make sure you are enrolling in the NIHSS training, not the telemedicine training.

Step 4: Complete the NIHSS training and attain your NIHSS certificate (see next page).Step 5: Sign into LMS and complete the Mandatory NIH Stroke Scale LMS attestation to verify training is complete.

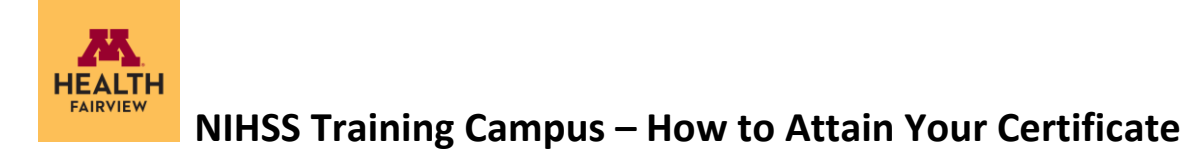

**Step 1:** Once completed, you will receive a pre-certificate with a link to complete the certificate component. Click on the link and fill out the necessary information.

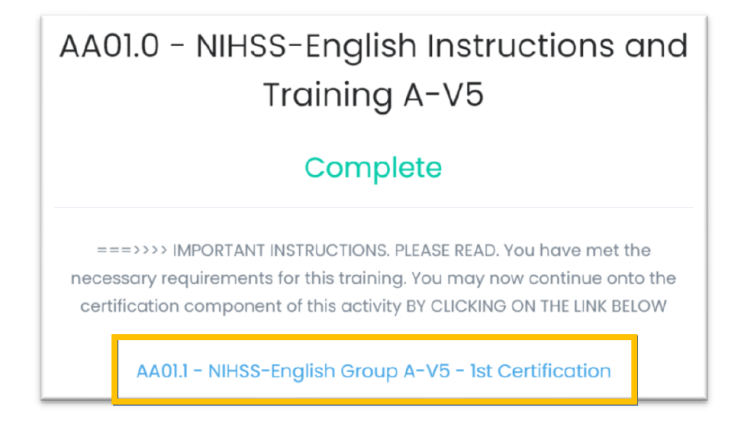

**Step 2:** You will then receive a certificate of completion. Click on the link provided at the bottom to complete an evaluation form and claim three CEs.

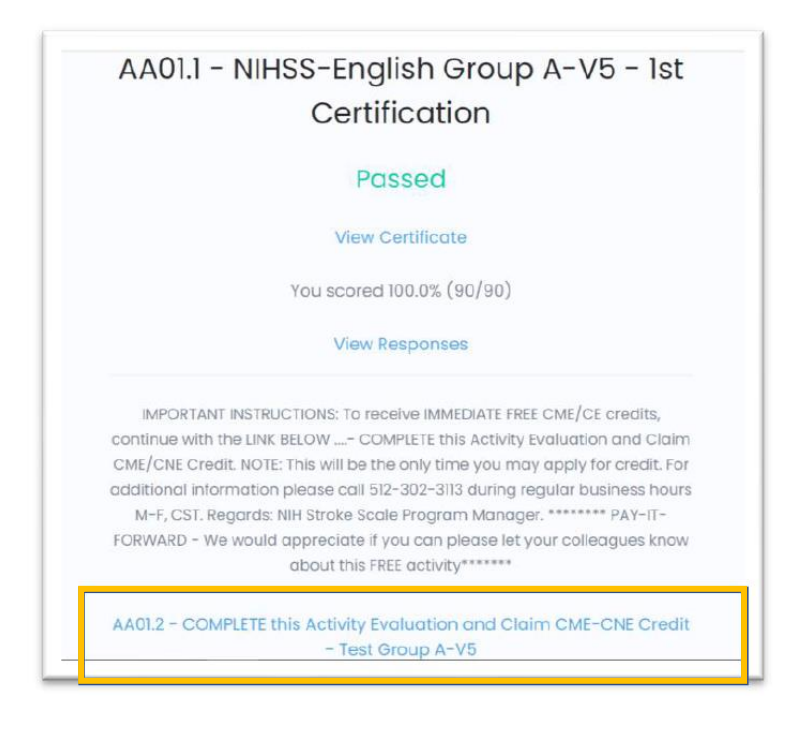

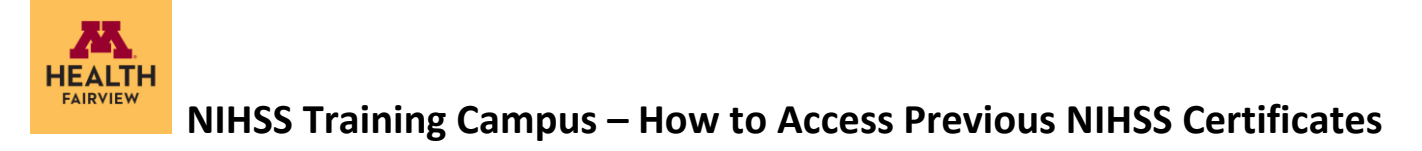

Step 1: Hover over "My BlueCloud" in the upper right-hand corner and click on "GDPR Wallet."

| BlueCloud® |                                                                                                   |                                                                                                    |                                         |  |
|------------|---------------------------------------------------------------------------------------------------|----------------------------------------------------------------------------------------------------|-----------------------------------------|--|
| •          | My Activities<br>Access your available and completed<br>trainings, certifications and activities. | My GDPRWallet <sup>™</sup> ♣<br>Share and manage your professional<br>documents from one secure location. | BlueCloud*                              |  |
|            | My Business Connections<br>Connect with business organizations on<br>BlueCloud <sup>®</sup> .     | My Profile<br>Manage your account, messaging<br>preferences, and membership.                              | Member since 2014                       |  |
|            | Administrative Tools                                                                              | Virtual Help                                                                                              | Membership Level Basic                  |  |
| 0.         | Manage staff credentials, certifications, competencies, activities and more.                      | Instructional videos on using BlueCloud <sup>*</sup> ,<br>program information and disclosures.            | Upgrade to BlueCloud <sup>*</sup> Prime |  |

**Step 2:** Within the "GDPR Wallet" click on the certificate you want to display. It can be printed for your records.

| GDPRWall                                                       | et                                                                                                    |             |          |          |        |
|----------------------------------------------------------------|----------------------------------------------------------------------------------------------------|-------------|----------|----------|--------|
| Q Search                                                       | records and descriptions                                                                                                    | 5 records 👻 |          | 🔓 Upload |        |
| Showing 1 to 5 of 5 r<br>TITLE                                 | ecords.                                                                                                    | RECORD DATE | REMINDER | SHARED   | REMOVE |
| AA01.10-<br>NIHSS-English<br>Group A-V3 - 1st<br>Certification | This NIH Stroke Scale International (NIHSSI) Test contains 6 sections, each containing a single patient interview. You must score all 6 patients at >84 out of 90 items correct to achieve certification. As of June 19, 2018 – certification is VALID FOR UP TO ONE -1- YEAR FROM THE DATE OF COMPLETION when used in clinical research or, more than one year, time line controlled by the local SOP requirements of your organization - recommended 2 years when used for healthcare purposes - © 2013-Present Al | Sep 11 2014 | ٠        | ~        |        |